#### JavaFX

- JavaFX aplikacija ima stukturu stabla, u čijem korenu se nalazi pozornica (eng. stage).
- U praksi, ako je aplikacija pokrenuta na desktop operativnom sistemu, pozornica će biti prozor; ukoliko je aplikacija pokrenuta u okviru veb stranice, pozornica će biti aplet.
- Dakle, pozornica zavisi od konkretnog operativnog sistema, odnosno uređaja na kom se aplikacija izvršava.
- Bitno je naglasiti da programer veći deo vremena ne mora voditi računa o tome gde se njegova aplikacija izvršava, što je prednost koju JavaFX nudi u odnosu na mnoge druge grafičke biblioteke.

- Pozornica sadrži tačno jednu scenu (eng. scene), koja, dalje, sadrži čvorove (eng. nodes).
- Čvor je najčešće vizuelna komponenta, poput dugmeta ili polja za unos teksta, ali može biti i slika, multimedijalni plejer, itd.
- Glavna klasa nasleđuje klasu Application i implementira njen metod start koji prihvata jedan parametar tipa Stage - pozornicu aplikacije. Inicijalizacija JavaFX aplikacija se uvek vrši u ovom metodu.
- U narednom primeru scena sadrži jedan čvor tipa BorderPane, koji, dalje, sadrži čvor tipa Label, što je vizuelna komponenta za prikaz statičkog teksta.

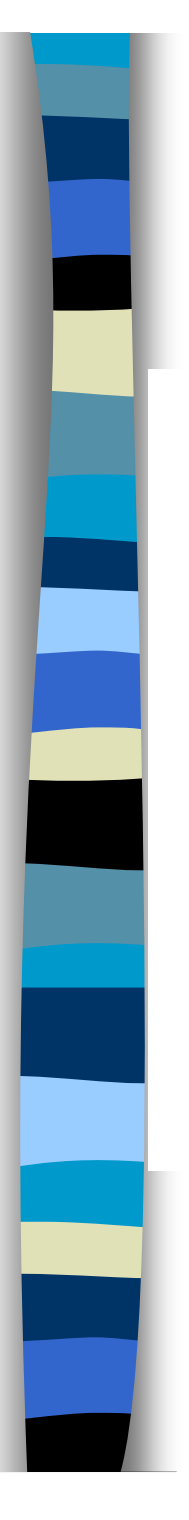

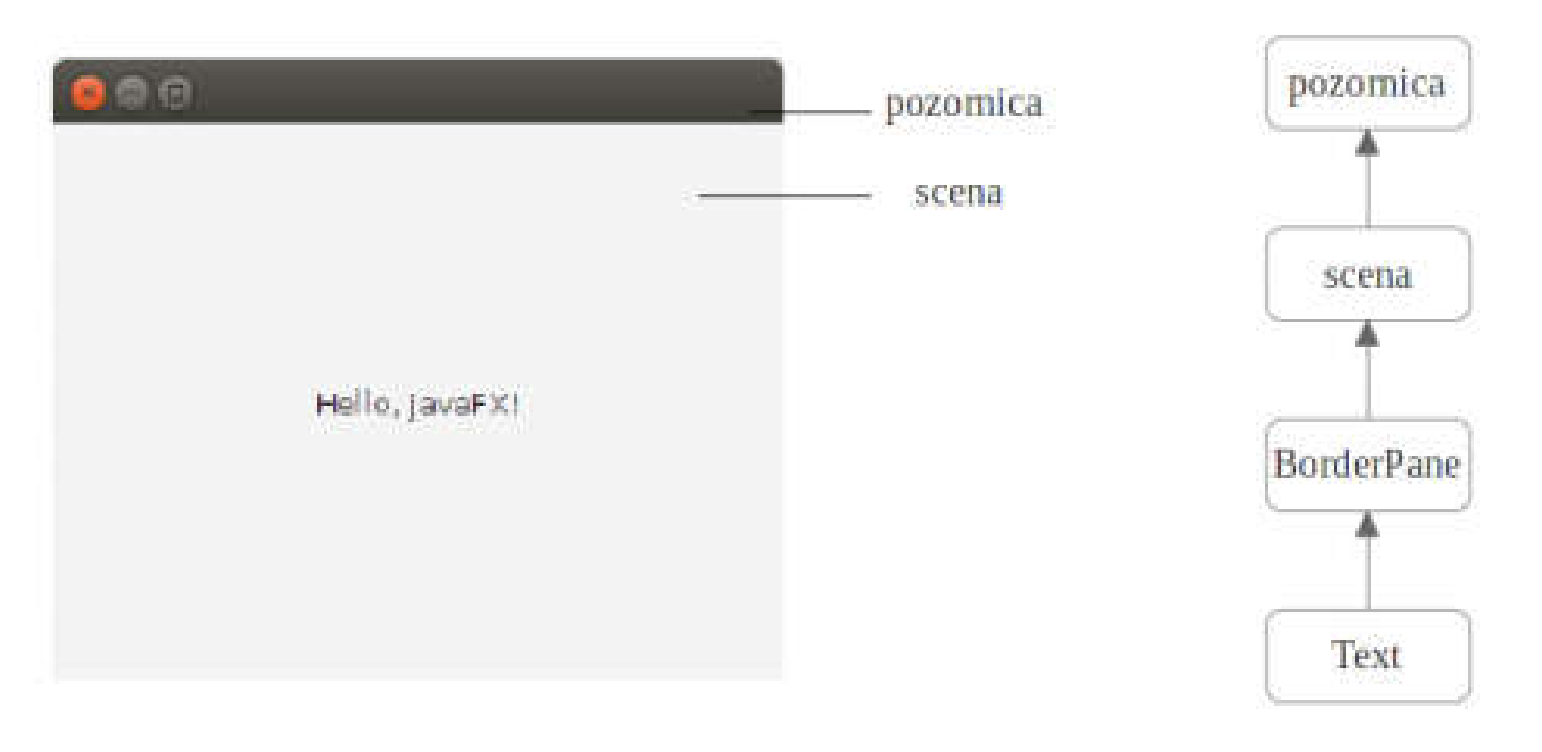

Primer 12.1: Primer jednostavne JavaFX aplikacije.

import javafx.application.Application; import javafx.scene.Scene; import javafx.scene.control.Label; import javafx.scene.layout.BorderPane; import javafx.stage.Stage; public class HelloWorld extends Application { @Override public void start(Stage stage) throws Exception { Label txt = new Label("Hello, JavaFX!"); BorderPane pane = new BorderPane(txt); Scene scene = new Scene(pane, 320, 240); stage.setScene(scene); stage.show(); } public static void main(String[] args) { launch (args); // staticki metod klase Application }

- Pozornica (stage) ceo prozor sa naslovnom linijom
  - Klasa Stage iz paketa javafx.stage
- Scena (scene) deo prozora gde možemo postavljati grafičke komponente
  - Klasa Scene iz paketa javafx.scene
  - Pozornica ima tačno jednu scenu
- Čvorovi (nodes) koji su hijerarhijski uređeni
  - Klasa Node iz paketa javafx.scene
  - grafičke komponente: dugmad, labele, polja za unos teksta, check boxovi, radio dugmad, itd.
  - okna (pane): kontejneri (paneli) koji sadrže grafičke komponente i druga okna

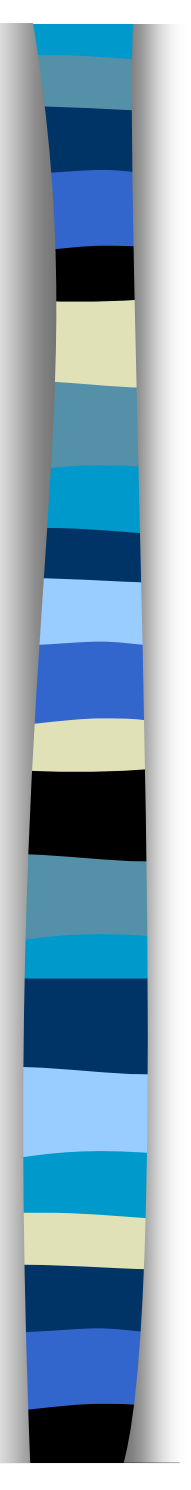

- Klasa koja nasleđuje apstraktnu klasu Application iz paketa javafx.application
- Implementiramo apstraktni metod
   void start(Stage stage) throws Exception
   koji se izvršava pri pokretanju aplikacije
- Pokrećemo aplikaciju pozivom statičkog metoda launch

- Scena se postavlja pozivom metoda setScene nad objektom klase Stage.
- Da bi pozornica bila vidljiva na ekranu, potrebno je pozvati njen metod show.
- Kao što je prikazano u primeru, scena najčešće ne sadrži vizuelne komponente direktno.
- Uobičajeni pristup je da se u scenu najpre postavi okno (eng. pane), a zatim da se komponente postavljaju u njega.

- Veoma bitan aspekt programiranja grafičkih korisničkih interfejsa predstavlja raspoređivanje komponenti (tj. čvorova) na ekranu, odnosno određivanje njihovih veličina i pozicija.
- Prilikom dodavanja čvora možemo sami zadati tačnu poziciju i veličinu svakog. Iako pogodan u nekim slučajevima, ovaj pristup se ne preporučuje u realnim aplikacijma.
- Naime, problem je što su ovako postavljeni čvorovi statični neće se pomerati niti će menjati svoju veličinu ako korisnik menja veličinu prozora. Stoga, JavaFX nudi okna, objekte koji vrše automatsko raspoređivanje čvorova po sceni.
- Okna se prilagođavaju dimenzijama scene, tako da se veličine i raspored čvorova menjaju sa promenom veličine same scene. Na ovaj način se značajno olakšava razvoj interaktivnih grafičkih aplikacija.

- JavaFX čvorovi nemaju samo jedno polje za veličinu, već tri. Tj. prilikom rada sa čvorovima moguće je zadati:
  - minimalnu,
  - željenu (eng. preferred), i
  - maksimalnu veličinu.
- Iako tačno ponašanje zavisi od konkretnog okna, željena veličina je veličina koju će čvor imati ukoliko na sceni ima dovoljno mesta. Kada korisnik smanjuje prozor, okno će smanjivati čvorove, ali ne ispod zadatih minimalnih vrednosti.
- Ako su minimalne veličine takve da nema dovoljno mesta za sve čvorove, može doći do njihovog preklapanja.
- Slično, kada korisnik povećava prozor, neka okna će povećavati čvorove, ali ne iznad maksimalnih vrednosti.

- Generalno, kada kreiramo čvor, sve tri veličine se automatski inicijalizuju na određene vrednosti.
- Na primer, ako kreiramo dugme, njegova željena i maksimalna veličina će biti jednake, tolike da je unutar dugmeta moguće prikazati ceo tekst.
- Minimalna veličina će biti tolika da je u dugmetu moguće prikazati tekst "..." i okno ne sme smanjiti dugme ispod toga.
- Sa druge strane, maksimalna veličina polja za unos teksta će automatski biti postavljena na neograničenu vrednost, te će ono zauzimati maksimalan dostupan prostor.

- Vrednosti za veličine čvorova možemo postaviti pozivom metoda
  - set\*Width,
  - set\*Height i
  - set\*Size,

gde \* može biti **Min**, **Pref** i **Max** za, redom, minimalnu, željenu i maksimalnu vrednost.

 Veličine su tipa Double; za neograničenu vrednost koristimo konstantu Double.MAX\_VALUE.

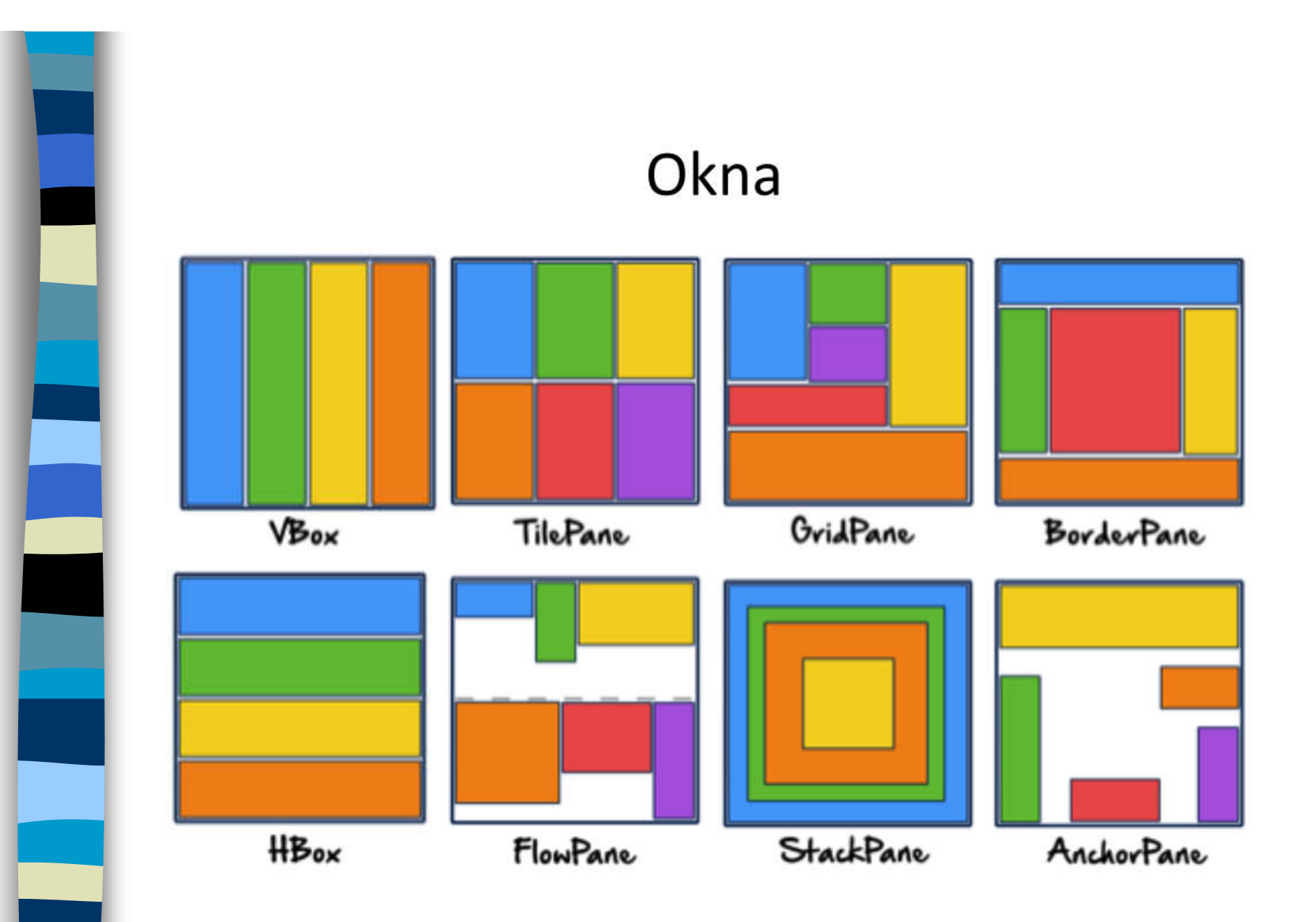

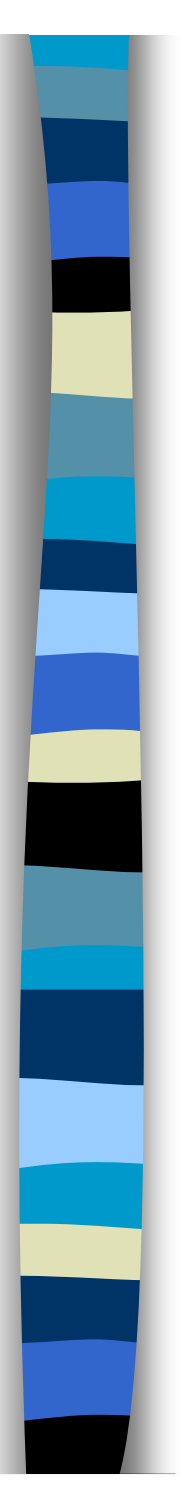

#### BorderPane

 BorderPane deli scenu na 5 regiona, od čega su 4 ivična (u oznakama Top, Bottom, Left i Right), a 1 centralni (u oznaci Center). Svaki region može sadržati najviše jedan čvor.

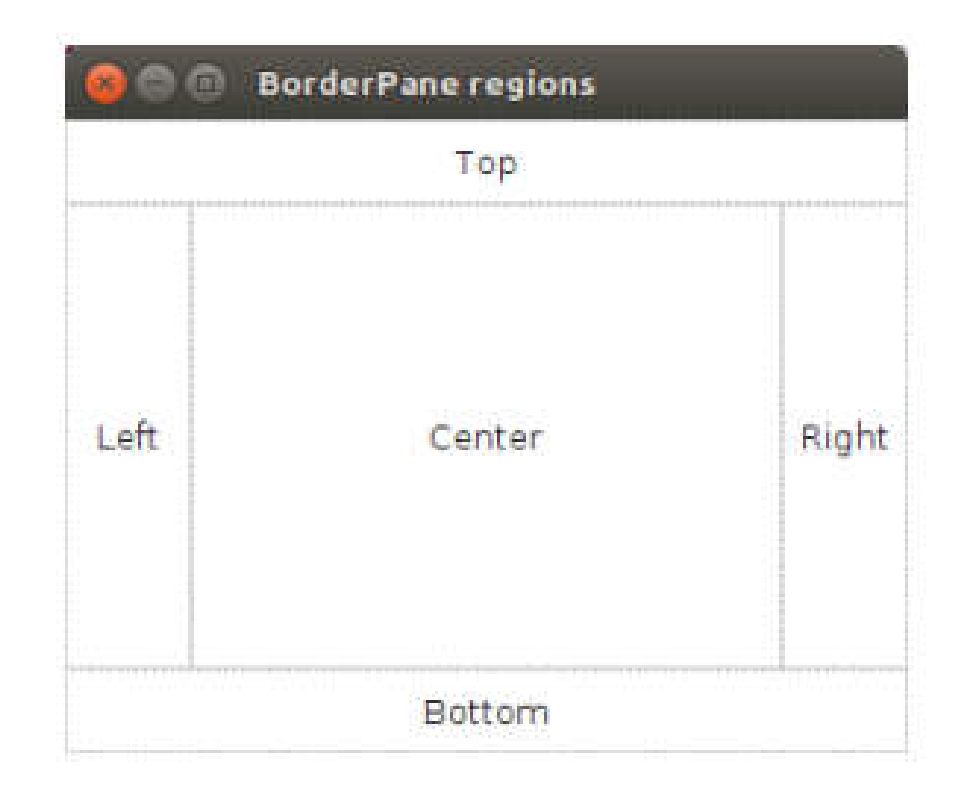

- Konstruktori
  - BorderPane()
  - BorderPane(Node center)
  - BorderPane(Node c, Node t, Node r, Node b, Node l)
- Metode
  - void setCenter(Node n)
  - void setLeft(Node n)
  - void setRight(Node n)
  - void setTop(Node n)
  - void setBottom(Node n)
  - void setPadding(Insets value)
    - Postavlja marginu (prazan prostor) oko okna na vrednost definisanu Insets objetkom value
    - Konstruktori klase Insets
      - Insets(double topRightBottomLeft) sve margine identicne
      - Insets(double top, double right, double bottom, double left)

| 🖪 Layout Sample |        |       |
|-----------------|--------|-------|
|                 | Тор    |       |
| Loft            | Center | Right |
|                 | Bottom |       |

## BorderPane

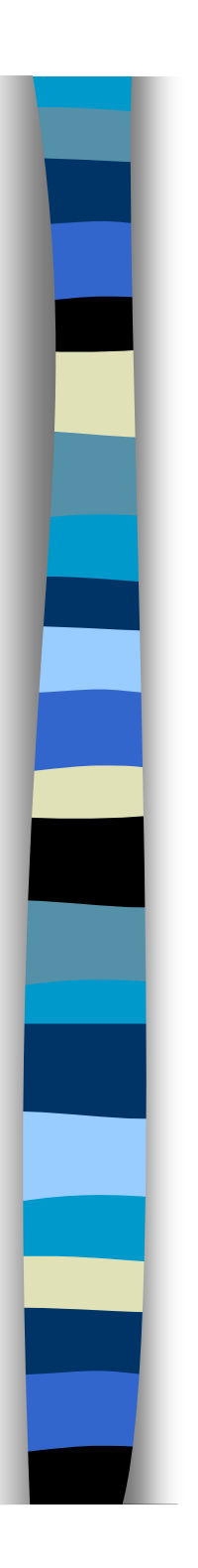

### BorderPane

- Veličine ivičnih regiona BorderPane-a zavise od veličina čvorova.
- Čvor u donjem i gornjem regionu će imati visinu jednaku željenoj vrednosti, dok će mu širina biti maksimalna.
- Slično, čvor u levom i desnom regionu će imati širinu jednaku željenoj vrednosti, dok će mu visina biti maksimalna.
- Ivični regioni koji ne sadrže komponente nisu vidljivi.
- Centralni region zauzima sav preostali prostor, i njegov čvor ima maksimalnu dozvoljenu veličinu.

## Statički metodi klase BorderPane

static void setMargin(Node child, Insets value)

 Postavlja marginu (prazan prostor) oko deteta child unutar dela okna u kome se child nalazi na vrednost definisanu Insets objektom value

#### static void setAlignment(Node child, Pos value)

- Postavlja poravnanje deteta *child* u delu okna u kome se nalazi
- Pos (enum) konstante
  - Pos.CENTER u centru dela okna i vertikalno i horizontalno
  - Ostale konstante su oblika Pos.XXX\_YYY
     XXX = {TOP, BOTTOM, CENTER} → vertikalno poravnanje
     YYY = {LEFT, RIGHT, CENTER} → horizontalno poravnanje
  - Na primer: Pos.TOP\_RIGHT, Pos.BOTTOM\_LEFT, itd.

## Primer - Dodavanja dugmića u BorderPane

| Center |        |        |        |        |
|--------|--------|--------|--------|--------|
| Center |        |        |        |        |
| Center |        |        |        |        |
| semer  |        |        |        |        |
|        |        |        |        |        |
|        |        |        |        |        |
|        |        |        |        | Righ   |
|        | Batton | Pottom | Bottom | Bottom |

```
import javafx.application.Application;
import javafx.geometry.Pos;
import javafx.scene.Scene;
import javafx.scene.control.Button;
import javafx.scene.layout.BorderPane;
import javafx.stage.Stage;
public class BorderPaneDemo extends Application {
  @Override
  public void start(Stage stage) throws Exception {
    BorderPane pane = new BorderPane();
    // levi i desni region
    Button left = new Button("Left");
    pane.setLeft(left);
    Button right = new Button ("Right");
    pane.setRight(right);
    // gornje dugme ce imati neogranicenu sirinu
    Button top = new Button("Top");
    top.setMaxWidth(Double.MAX_VALUE);
    pane.setTop(top);
    // maks. sirina donjeg dugmeta je 160 tacaka
    Button bottom = new Button ("Bottom");
    bottom.setMaxWidth(160);
    pane.setBottom(bottom);
    // centralni region
    Button center = new Button ("Center");
    pane.setCenter(center);
    // poravnanja levog, desnog i dognjeg dugmeta
    BorderPane.setAlignment(left, Pos.TOP LEFT);
    BorderPane.setAlignment(right, Pos.BOTTOM RIGHT);
    BorderPane.setAlignment(bottom, Pos.CENTER);
    // postavi scenu i prikazi pozornicu
    Scene scene = new Scene(pane, 320, 240);
    stage.setScene(scene);
    stage.setTitle("BorderPane demo");
    stage.show();
  }
  public static void main(String[] args) {
   launch (args);
  }
```

## HBox, VBox i FlowPane

- HBox i VBox raspoređuju čvorove, redom, po horizontalnoj, odnosno vertikalnoj liniji.
- Veličine svojih čvorova će inicijalno postaviti na željene vrednosti, a smanjivaće ih ukoliko nema dovoljno mesta, poštujući pri tome minimalne veličine.
- FlowPane može da raspoređuje čvorove i horizontalno i vertikalno, što se zadaje pomoću konstante tipa Orientation. Ovo okno će takođe postaviti veličine svojih čvorova na željene vrednosti.
- Ukoliko, pak, nema dovoljno mesta, FlowPane će prelamanjem redova i kolona pokušati da prikaže sve čvorove, ali im veličine neće menjati.

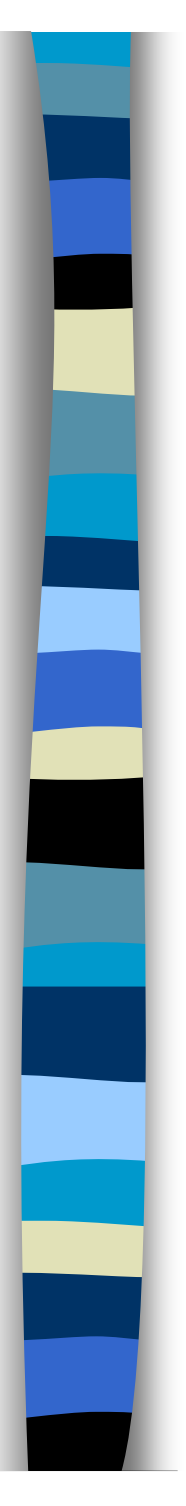

### FlowPane

- Paket: javafx.scene.layout (kao i sve Pane klase)
- Konstruktori
  - FlowPane()
  - FlowPane(double hgap, double vgap)
  - FlowPane(Orientation orient)
  - FlowPane(Orientation orient, double hgap, double vgap)
  - Orientation (enum)
    - Orientation.HORIZONTAL → ređa komponente horizontalno sa leva na desno, pa prelazi u "sledeći red"
    - Orientation.VERTICAL → ređa komponente vertikalno odozgo na dole, pa prelazi u "sledeću kolonu"

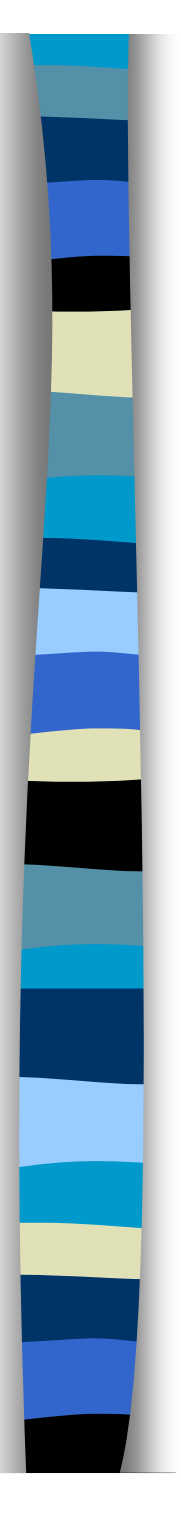

## HBox, VBox i FlowPane

- U osnovnim podešavanjima, čvorovi su međusobno "slepljeni".
- Razmak se u slučaju HBox-a i VBox-a postavlja pozivom metoda setSpacing. U slučaju FlowPane-a, moguće je zasebno zadati horizontalni i vertikalni razmak, pozivom metoda setHgap i setVgap, redom.
- Dodatno, da bi se čvorovi "odlepili" od ivica okna, potrebno je pozvati metod setPadding, koji prihvata objekat klase Insets.
- Upotreba ova tri okna je prikazana u narednom primeru. Aplikacija sadrži 15 dugmića, od kojih su prva tri u HBox-u uz gornju ivicu prozora, druga tri u VBox-u uz desnu ivicu, a poslednjih 9 u FlowPaneu u centralnom delu prozora.
- Pošto su i sama okna čvorovi, i njih možemo stavljati u druge okna (u datom primeru, u BorderPane). Ovakvo kombinovanje okna se najčešće i koristi u praksi kako bi se dizajnirali kompleksniji korisnički interfejsi.

## Primer - HBox, VBox i FlowPane

| Button 0  | Button 1                                  | Button 2 |
|-----------|-------------------------------------------|----------|
| 1         | En en en en en en en en en en en en en en | Button 3 |
| Button 6  | Button 11                                 | Button 4 |
| Button 7  | Button 12                                 | Button 5 |
| Button 8  | Button 13                                 |          |
| Button 9  | Button 14                                 |          |
| Button 10 |                                           |          |

#### Primer - HBox, VBox i FlowPane

```
import javafx.application.Application;
import javafx.geometry.Insets;
import javafx.geometry.Orientation;
import javafx.scene.Scene;
import javafx.scene.control.Button;
import javafx.scene.layout.BorderPane;
import javafx.scene.layout.FlowPane;
import javafx.scene.layout.HBox;
import javafx.scene.layout.VBox;
import javafx.stage.Stage;
public class BoxFlowDemo extends Application {
  @Override
  public void start(Stage stage) throws Exception {
    // niz od 15 dugmica, svaki zeljene duzine od 90 tacaka
    Button [] buttons = new Button [15];
    for (int i = 0; i < buttons.length; i++) {
      buttons[i] = new Button("Button " + i);
      buttons[i].setPrefWidth(90);
    }
    HBox hbox = new HBox();
    // rastojanje cvorova od ivica okna je 4 piksela
    hbox.setPadding(new Insets(4));
    // medjusobno rastojanje komponenti
    hbox.setSpacing(8);
    for (int i = 0; i < 3; i++)
      hbox.getChildren().add(buttons[i]);
    // u ovom oknu ce komponente biti slepljene medjusobno,
   // ali i uz ivicu okna
    VBox vbox = new VBox();
    for (int i = 3; i < 6; i++)
      vbox.getChildren().add(buttons[i]);
```

#### Primer - HBox, VBox i FlowPane

```
// vertikalni FlowPane
FlowPane flow = new FlowPane(Orientation.VERTICAL);
// rastojanja cvorova od, redom, gornje, leve, donje i desne ivice
flow.setPadding(new Insets(16, 8, 16, 8));
// horizontalno i vertikalno rastojanje komponenti
flow.setHgap(32);
flow.setVgap(8);
for (int i = 6; i < buttons.length; i++)
flow.getChildren().add(buttons[i]);
// gornja tri okna stavljamo u BorderPane
PeederPane PeederPane</pre>
```

```
BorderPane bp = new BorderPane();
bp.setTop(hbox);
bp.setRight(vbox);
bp.setCenter(flow);
```

```
Scene scene = new Scene(bp, 320, 240);
stage.setScene(scene);
stage.setTitle("Box and FlowPane demo");
stage.show();
}
public static void main(String[] args) {
    launch(args);
```

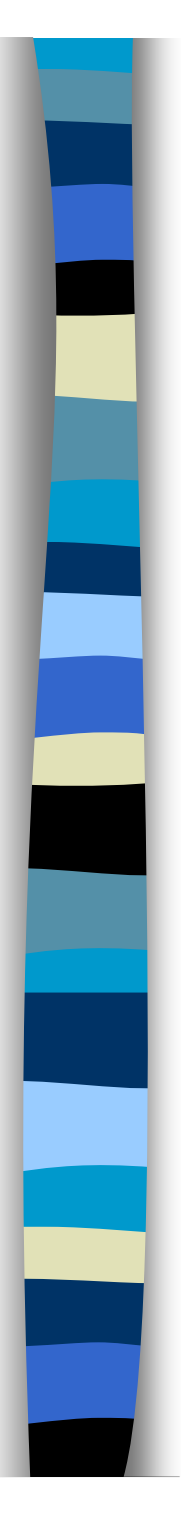

#### GridPane

- GridPane predstavlja tabelu. Čvor se može postaviti u proizvoljnu ćeliju tabele, i može se protezati proizvoljan broj kolona i redova.
- Pri tome, tabela raste automatski kako dodajemo čvorove u nju. Na primer, ako već prvi čvor postavimo u treću kolonu i drugi red, tabela će automatski postati dimenzija 3x2, pri čemu će ćelije u prve dve kolone kao i prvom redu biti prazne.
- Slično, ako čvor postavimo u prvu kolonu i prvi red, a kažemo da se proteže dve kolone, tabela će biti dimenzija 2x1. Jedna ćelija može sadržati i više čvorova, ali tada može doći do njihovog preklapanja.

Indeksi kolona i redova počinju od 0, te se pod "drugom kolonom" podrazumeva kolona sa indeksom 1.

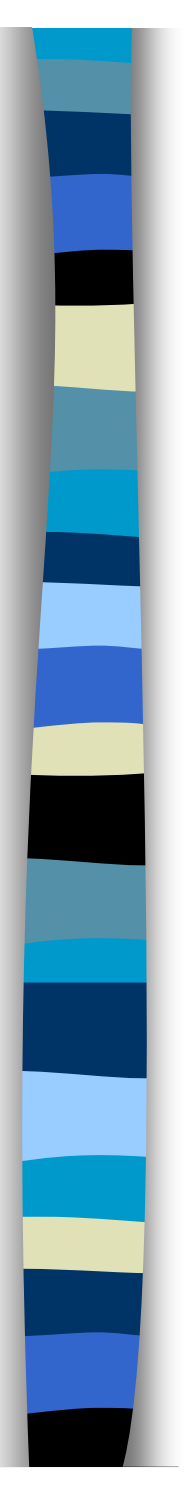

### GridPane

- GridPane postavlja veličine čvorova na zadate željene vrednosti.
- Ukoliko su minimalne dimenzije prevelike, čvor može izaći van okvira ćelije, odnosno tabele.
- U podrazumevanim podešavanjima, ćelija tabele ima visinu najvišeg čvora u redu, i širinu najšireg čvora u koloni. Ova podešavanja se, naravno, mogu menjati.
- Kao što je rečeno, dimenzije ćelija tabele zavise od dimenzija čvorova.
- Moguće je i ručno zadati širine kolona i visine redova, popunjavanjem, redom, kolekcija *columnConstraints* i *rowConstraints* GridPane-a.

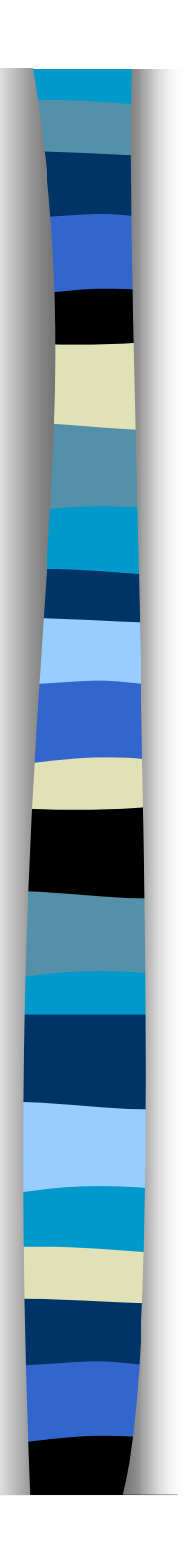

#### Primer - upotreba GridPane-a

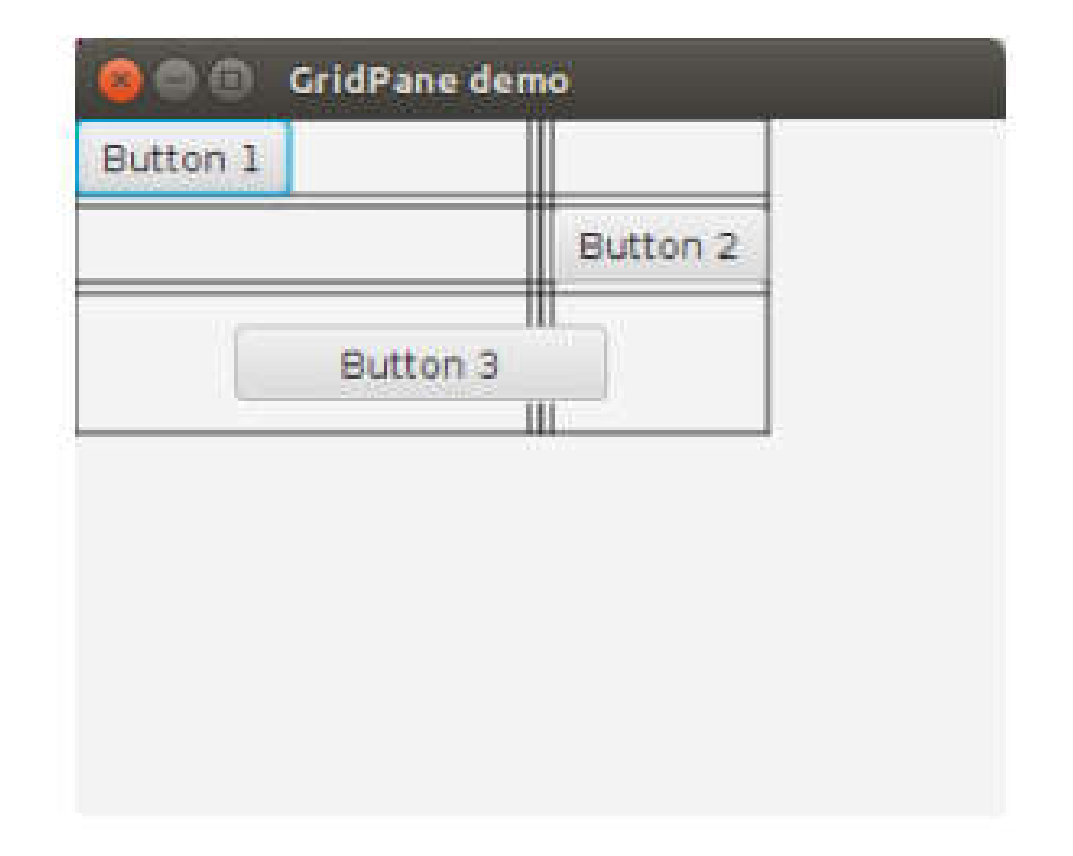

#### Primer - upotreba GridPane-a

```
import java.util.ArrayList;
import java.util.List;
import javafx.application.Application;
import javafx.geometry.HPos;
import javafx.scene.Scene;
import javafx.scene.control.Button;
import javafx.scene.layout.ColumnConstraints;
import javafx.scene.layout.GridPane;
import javafx.scene.layout.RowConstraints;
import javafx.stage.Stage;
public class GridPaneDemo extends Application {
  @Override
  public void start(Stage stage) throws Exception {
    GridPane grid = new GridPane();
    grid .setHgap(4);
    grid .setVgap(4);
   // prikazi linije tabele (korisno prilikom debug-ovanja)
    grid . set Grid Lines Visible (true);
    // dodaj dugme u celiju (0, 0)
    Button b1 = new Button ("Button 1");
    grid .add(b1, 0, 0);
    // dodaj dugme u celiju (2, 1)
    Button b2 = new Button ("Button 2");
    grid .add(b2, 2, 1);
   // dodaj dugme sirine 128 tacaka u celiju (0, 2),
    // tako da se proteze 3 kolone i 1 red i bude centralno poravnato
    Button b3 = new Button ("Button 3");
```

#### Primer - upotreba GridPane-a

```
b3.setPrefWidth(128);
grid.add(b3, 0, 2, 3, 1);
GridPane.setHalignment(b3, HPos.CENTER);
```

```
// postavljamo zeljene visine redova
List <Row Constraints> rowc = new Array List <>();
rowc.add (new Row Constraints ()); // podrazumevana vrednost za 0. red
rowc.add (new Row Constraints ()); // podrazumevana vrednost za 1. red
rowc.add (new Row Constraints (48)); // tacno 48 tacaka za 2. red
// preostali redovi (ako postoje) ce imati podrazumevane visine
grid.getRow Constraints ().add All (rowc);
```

```
// postavljamo zeljene sirine kolona
// 50% dostupne sirine za 1. kolonu
ColumnConstraints cc = new ColumnConstraints();
cc.setPercentWidth(50);
// preostale kolone (ako postoje) ce imati podrazumevane sirine
grid.getColumnConstraints().add(cc);
```

```
stage.setScene(new Scene(grid, 320, 240));
stage.setTitle("GridPane demo");
stage.show();
}
```

```
public static void main(String[] args) {
    launch(args);
```

}

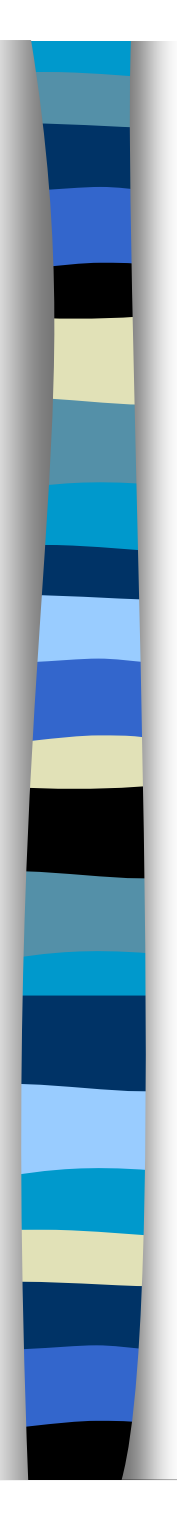

#### Pane

- Postoje situacije u kojima ne želimo automatsko raspoređivanje čvorova, već želimo sami da zadamo (fiksnu) poziciju i veličinu svakog čvora. Ovo se postiže korišćenjem okna Pane, koji ujedno predstavlja i osnovnu klasu za sva ostala okna.
- Prilikom dodavanja čvora, Pane će veličinu čvora postaviti na željenu vrednost i više je neće menjati. Pozicija svakog čvora će biti (0, 0), tj. nalaziće se u gornjem-levom uglu okna.
- Novu poziciju možemo postaviti ili pozivom metoda relocate koji prihvata x i y, ili pozivima metoda setLayoutX i setLayoutY za pojedinačno zadavanje x, odnosno y koordinate. Pri tome, x-osa "ide" desno, dok y-osa "ide" dole.
- Upotrebom okna Pane imamo veću fleksibilnost u raspoređivanju komponenti, ali je ujedno odgovornost za konačan izgled aplikacije u potpunosti na nama.

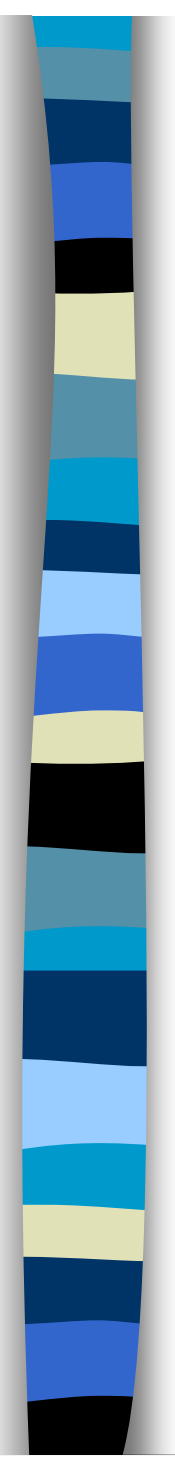

#### Primer - Upotreba okna Pane

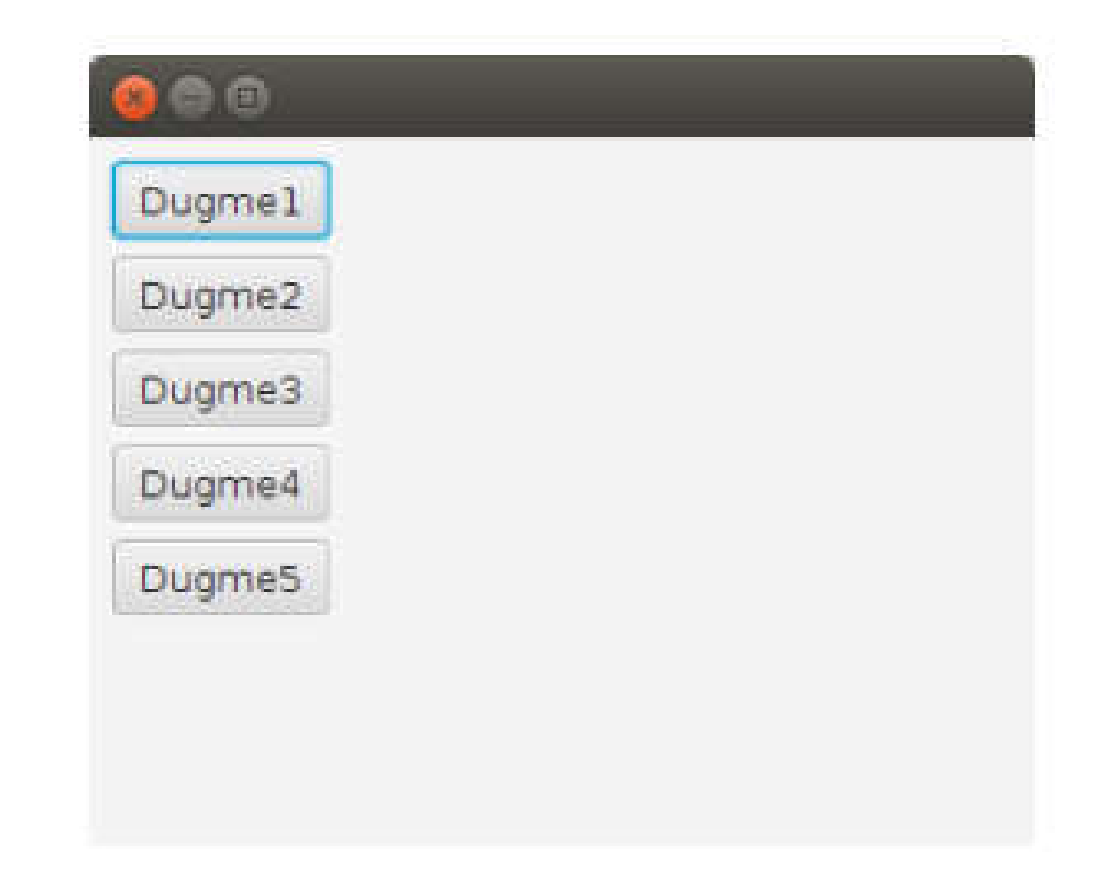

#### Primer - Upotreba okna Pane

```
import javafx.application.Application;
import javafx.scene.Scene;
import javafx.scene.control.Button;
import javafx.scene.layout.Pane;
import javafx.stage.Stage;
public class PaneDemo extends Application {
  @Override
  public void start(Stage stage) throws Exception {
   Pane pane = new Pane();
    double y = 8; // pocetna y-pozicija
    for (int i = 1; i \le 5; i++) {
      Button d = new Button ("Dugme" + i);
      pane.getChildren().add(d);
      d.relocate(8, y);
      y += 32;
    Scene scene = new Scene(pane, 320, 240);
    stage.setScene(scene);
    stage.show();
  3
  public static void main(String[] args) {
   launch (args);
  3
```

## Programiranje vođeno događajima

- Za razliku od proceduralnih aplikacija u kojima se naredbe izvršavaju sekvencijalno ili paralelno, grafičke aplikacije se izvršavaju na osnovu događaja.
- To znači da nakon startovanja aplikacija "čeka" na neki događaj, kao što je klik mišem ili pritisak tastera, a zatim izvršava skup naredbi kao odgovor na taj događaj.
- Ovaj model programiranja grafičkih aplikacija se naziva programiranje vođeno događajima (eng. event-driven programming) i u njemu je logika programskog koda "izvrnuta".

## Programiranje vođeno događajima

- Umesto jedinstvenog kontrolnog toka koji bi tekao od početka do kraja rada aplikacije, sistemski dodeljena nit se izvršava u petlji i čeka na akcije korisnika.
- Kada korisnik klikne mišem, operativni sistem o tome obaveštava pomenutu nit, koja ovu informaciju dalje prosleđuje prozoru, sceni, ili konkretnoj komponenti na koju je kliknuto.
- Tako se programiranje interaktivnih grafičkih aplikacija svodi na raspoređivanje čvorova u okviru prozora, a zatim i na definisanje metoda koji služe za obradu događaja.

## Tipovi i obrada događaja

- JavaFX aplikacija može da obrađuje različite kategorije događaja, predstavljene odgovarajućim klasama.
- Klase su organizovane u obliku hijerarhije u čijem korenu se nalazi javafx.event.Event.
- Neke od najznačajnijih klasa su:
  - KeyEvent: koristi se kada korisnik pritisne ili otpusti taster na tastaturi;
  - MouseEvent: kada korisnik pritisne dugme ili pomeri miša;
  - MouseDragEvent: kada korisnik izvrši prevlačenje mišem;
  - ActionEvent: specijalizovan događaj, označava da je korisnik pritisnuo dugme, otvorio ili zatvorio padajuću listu (eng. combo box), ili odabrao stavku iz menija;
  - WindowEvent: prozor aplikacije je prikazan, sakriven, ili zatvoren.

## Tipovi i obrada događaja

- Pored ovih, JavaFX ima ugrađenu podršku i za moderne uređaje sa ekranima osetljivim na dodir, kroz klase TouchEvent, SwipeEvent i ZoomEvent.
- Unutar svake kategorije, odnosno klase, postoji više tipova događaja.
- Na primer, korisnik može da pomeri miša ili da pritisne neko njegovo dugme - ovo su različiti tipovi događaja MouseEvent. Svi tipovi svih događaja su objekti klase javafx.event.EventType.
- Da bismo dobili informaciju o događaju, neophodno je da za odgovarajući čvor "zakačimo" metod za obradu događaja (eng. event handler). Na primer, ako nas interesuje kada je korisnik kliknuo na neko dugme, tada ćemo metod za obradu događaja "zakačiti" za to konkretno dugme.

## Tipovi i obrada događaja

- Kada korisnik klikne na dugme, JavaFX će prikupiti sve značajne informacije vezane za ovaj događaj i proslediće ih našem metodu.
- Prikupljene informacije će, u slučaju klika, obuhvatati poziciju kursora, ali i kojim dugmetom i koliko puta je kliknuto.
- Sličan pristup se koristi za sve klase događaja.

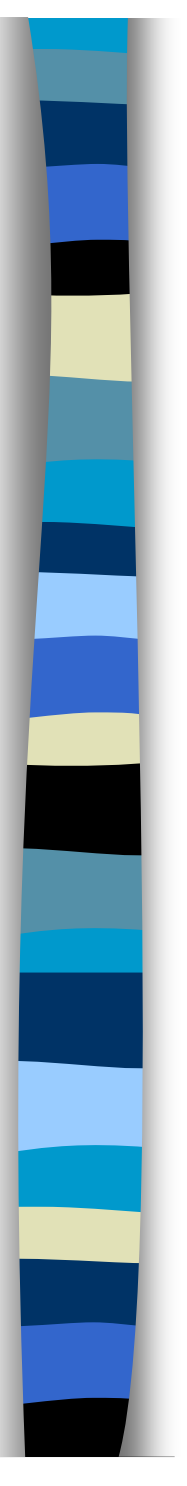

#### Rad sa tastaturom

- Za rad sa tastaturom JavaFX nudi tri osnovna tipa događaja:
  - KeyEvent.KEY\_PRESSED: korisnik je pritisnuo (i drži) neki taster;
  - KeyEvent.KEY\_RELEASED: korisnik je otpustio taster; i
  - KeyEvent.KEY\_TYPED: korisnik je uneo neki karakter.
- Prva dva događaja su nižeg nivoa i obaveštavaju nas da je korisnik pritisnuo ili otpustio neki od dostupnih tastera.
- To uključuje i kontrolne tastere, kao što su shift, escape, alt, strelice, itd.
- Poslednji tip događaja se generiše samo ako je korisnik uneo neki karakter bilo pritiskom alfanumeričkog tastera, bilo držanjem tastera alt i navođenjem numeričkog koda.

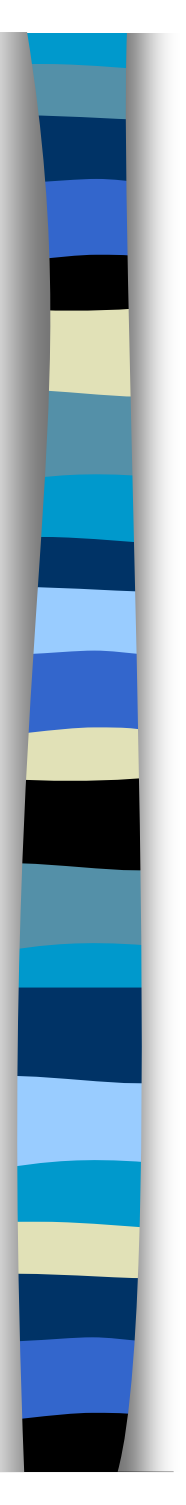

#### Rad sa tastaturom

- Informacije o događaju se prikupljaju u objekat klase KeyEvent.
- Najznačajniji metod ovog objekta je getCode() koji vraća oznaku pritisnutog/otpuštenog tastera. Povratna vrednost je nabrojivi tip KeyCode sa konstantama koje predstavljaju tastere.
- Za događaj tipa KEY\_TYPED se može koristiti i metod getCharacter() koji će vratiti uneti karakter u obliku stringa.
- U narednom primeru je dat deo aplikacije koja "osluškuje" tastaturu, i informacije o pritisnutim i otpuštenim tasterima ispisuje u konzoli.
- Dodatno, ako korisnik pritisne escape, aplikacija završava sa radom.
   U ovom primeru, metod za obradu događaja je vezan za scenu, ali to može biti bilo koji čvor, odnosno komponenta.

#### Rad sa tastaturom

```
@Override
public void start(Stage stage) throws Exception {
  Scene scene = new Scene(new Pane(), 320, 240);
  // korisnik je pritisnuo (i drzi) neki taster
  scene.setOnKeyPressed(e -> {
    if (e.getCode() == KeyCode.ESCAPE)
      stage.close();
    else
      out.println(e.getCode() + " Pressed");
  });
  // korisnik je uneo neki karakter
  scene.setOnKeyTyped(e -> out.println(e.getCharacter() + " Typed"));
  // korisnik je otpustio neki taster
  scene.setOnKeyReleased(e -> out.println(e.getCode() + " Released"));
  stage.setScene(scene);
  stage.setTitle("Keyboard Demo");
  stage.show();
```

Ako pritisnemo kombinaciju 'shift+a', u<br/>konzoli će biti ispisano sledeće:Ako pritisnemo samo taster 'a', u<br/>konzoli ćemo videti sledeći ispis:SHIFT PressedA PressedA Presseda TypedA TypedA ReleasedSHIFT ReleasedA Released

Događaji **KEY\_PRESSED** i **KEY\_RELEASED** sadrže jedinstveni kod tastera na tastaturi (u konkretnom primeru, kod tastera A), te se ne mogu direktno koristiti za razlikovanje velikih i malih slova.

- Pošto je pomoću miša moguće izvesti mnogo više akcija nego pomoću tastature, JavaFX nudi veći skup klasa za rad sa mišem nego sa tastaturom.
- Najpre, postoje četiri klase događaja:
  - MouseEvent,
  - MouseDragEvent,
  - DragEvent i
  - ScrollEvent.

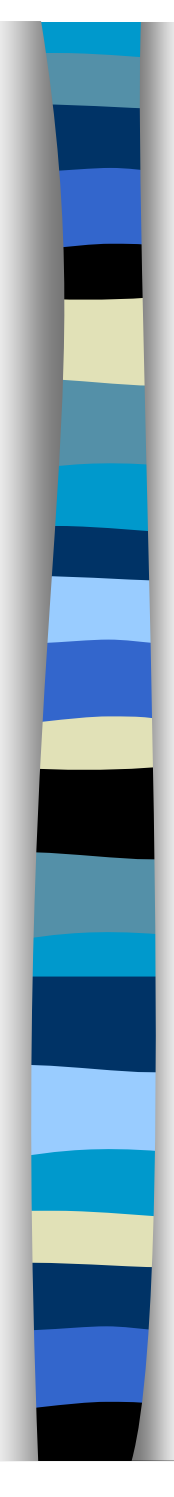

- Prva klasa MouseEvent pokriva standardne operacije mišem, poput kliktanja, pomeranja kursora i prevlačenja mišem unutar jednog čvora.
- Klasa MouseDragEvent se koristi kada prevlačenje mišem uključuje više čvorova; na primer, korisnik prevlači neki sadržaj iz jedne u drugu komponentu unutar prozora aplikacije.
- Događaj predstavljen klasom DragEvent se generiše kada korisnik iz druge (ne obavezno Java) aplikacije prevlači sadržaj u prozor JavaFX aplikacije.
- Konačno, ScrollEvent se generiše kada korisnik okreće točkić miša.

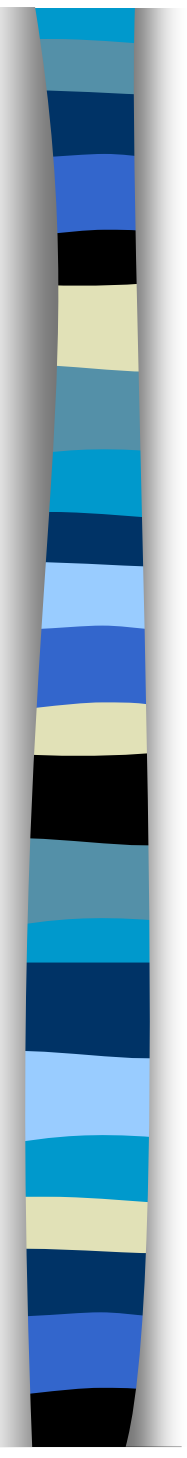

- Klasa MouseEvent sadrži nekoliko različitih tipova događaja, uključujući i sledeće:
  - MOUSE\_PRESSED: korisnik je pritisnuo (i drži) taster miša;
  - MOUSE\_RELEASED: korisnik je otpustio taster;
  - MOUSE\_CLICKED: korisnik je kliknuo tasterom miša;
  - MOUSE\_ENTERED: kursor miša je ušao u čvor;
  - MOUSE\_EXITED: kursor je izašao iz čvora;
  - MOUSE\_DRAGGED: korisnik vrši prevlačenje mišem.
- Metod za obradu događaja miša prihvata brojne informacije, uključujući:
- poziciju kursora, kojim tasterom i koliko puta je kliknuto, da li je korisnik istovremeno pritisnuo i neki od kontrolnih tastera (shift, alt, ctrl), itd.

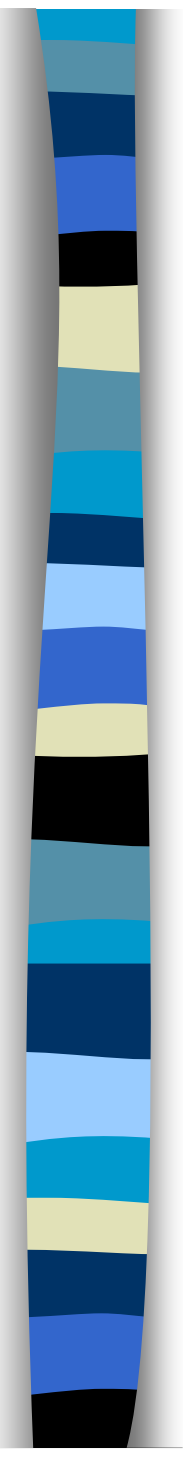

- Tasteri miša su označeni nabrojivim tipom MouseButton sa konstantama PRIMARY, SECONDARY, MIDDLE i NONE.
- Primarni i sekundarni taster zavise od korisničkih podešavanja unutar operativnog sistema.
- Po podrazumevanim podešavanjima, primarni taster je levi, dok je sekundardni desni.
- Međutim, ukoliko korisnik, na primer, koristi podešavanja za levoruke osobe, primarni taster će biti desni, a sekundarni levi.
- Srednji taster je obično točkić, dok je NONE zgodna konstanta koja se može koristiti u metodu za obradu događaja kako bi se utvrdilo da nijedan taster nije pritisnut.

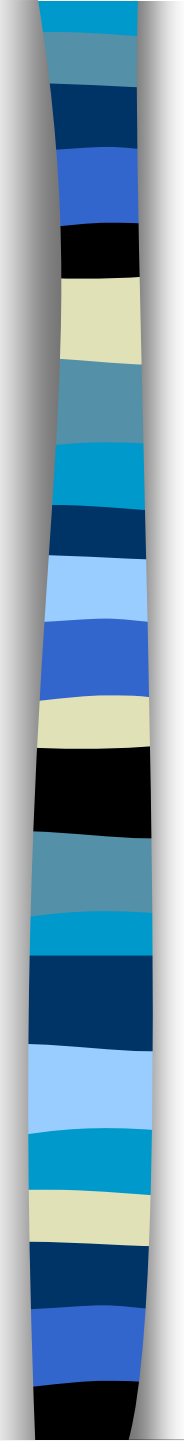

- Postoje tri para brojeva za utvrđivanje pozicije miša. X i Y predstavljaju poziciju unutar čvora, u odnosu na njegovu gornju-levu tačku.
- SceneX i SceneY su koordinate kursora relativne u odnosu na scenu aplikacije (tj. njenu gornju levu tačku), dok su ScreenX i ScreenY definisane u odnosu na ekran u kom se aplikacija nalazi.
- U nastavku je data jednostavna aplikacija koja demonstrira crtanje linija u prozoru.

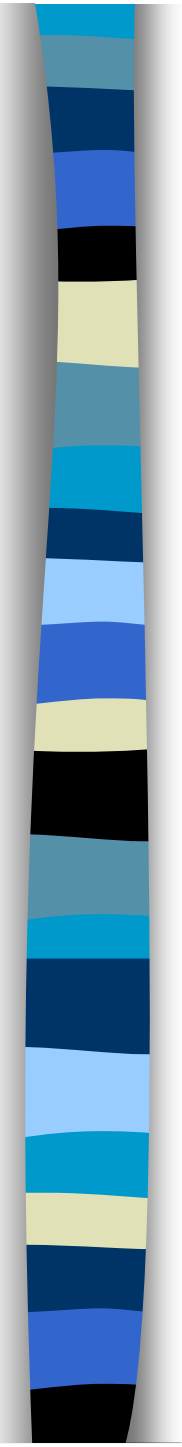

- Ako korisnik drži pritisnut levi taster i prevlači miša, ispod kursora ostaje "trag" u vidu crne linije. Dupli klik levim tasterom briše sadržaj prozora.
- Konačno, ako korisnik drži desni taster i prevlači miša, brišu se linije ispod kursora (tj. simulira se gumica).
- Za crtanje u prozoru koristimo objekat klase Canvas. Canvas je slika, odnosno vizuelna komponenta po kojoj je moguće crtati.
- Samo crtanje se vrši pomoću objekta klase GraphicsContext, koja nudi veliki skup metoda za rad sa geometrijskim figurama u ravni.

```
public void start(Stage stage) throws Exception {
  Canvas canvas = new Canvas (320, 240);
 final GraphicsContext gc = canvas.getGraphicsContext2D();
 gc.setStroke(Color.BLACK);
 // postavljamo inicijalnu poziciju olovke kada korisnik
 // pritisne levi taster
 canvas.setOnMousePressed(e -> {
    if (e.getButton() == MouseButton.PRIMARY)
     gc.moveTo(e.getX(), e.getY());
 });
 // u zavisnosti od toga koji taster je pritisnut.
 // prevlacenje moze crtati liniju ili simulirati gumicu
 canvas.setOnMouseDragged(e -> {
   if (e.getButton() == MouseButton.PRIMARY) {
     gc.lineTo(e.getX(), e.getY());
     gc.stroke();
   else if (e.getButton() == MouseButton (SECONDARY)
     gc.clearRect(e.getX() - 1, e.getY() - 1, 3, 3);
 });
 // dupli klik levim tasterom brise ceo Canvas
 canvas.setOnMouseClicked(e -> {
   if (e.getButton() == MouseButton.PRIMARY && e.getClickCount() == 2)
     gc.clearRect(0, 0, canvas.getWidth(), canvas.getHeight());
 1):
 BorderPane pane = new BorderPane();
 pane.setCenter(canvas);
 Scene scene = new Scene(pane);
 stage.setScene(scene);
 stage.setTitle("Paint Demo");
 stage.show();
```

## Rad sa događajima prozora i akcijama

- JavaFX aplikacija može reagovati i na događaje koje generiše sam prozor aplikacije. Klasa WindowEvent definiše nekoliko tipova događaja:
  - WINDOW\_CLOSE\_REQUEST: korisnik želi da zatvori prozor;
  - WINDOW\_HIDING: generiše se pre nego što počne minimiziranje prozora;
  - WINDOW\_HIDDEN: prozor je minimiziran;
  - WINDOW\_SHOWING: generiše se pre nego što je prozor prikazan na ekranu;
  - WINDOW\_SHOWN: prozor je prikazan na ekranu.